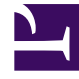

## **GENESYS**

This PDF is generated from authoritative online content, and is provided for convenience only. This PDF cannot be used for legal purposes. For authoritative understanding of what is and is not supported, always use the online content. To copy code samples, always use the online content.

## Workforce Management Web for Supervisors Help

Assistente de Nova Sobreposição

4/19/2025

## Assistente de Nova Sobreposição

## Use o Assistente de Nova Sobreposição (NOW) para criar uma nova sobreposição.

- 1. Abra o módulo **Previsão** e selecione **Sobreposições** na área de módulos.
- 2. Selecione uma Unidade de Negócios ou um Site na área Objetos.
- 3. Clique em Novo ou selecione Novo no menu Ação.
  O Assistente de Nova Sobreposição é aberto e exibe as seguintes páginas, nesta ordem:
  - Propriedades
  - Uso
  - Impacto
  - Atividades Afetadas
- 4. Selecione os controles apropriados para cada página, lembrando-se de que algumas seleções podem desmarcar outras.